| 「中小企業市場打           | 准廣基金」- 資助申請                                                                                                    |  |
|--------------------|----------------------------------------------------------------------------------------------------|--|
| 1) 申請須知            | 中華人民共和國香港特別行政區政府<br>工業留見要                                                                                                    |  |
| 2) 甲部 – 申請企業資料     |                                                                                                    |  |
| 3) 乙部 – 推廣活動資料     | 申請須知 申請前點擊以細閱相關資料。                                                                                                    |  |
| 4) 丙部 – 申報開支項目     | <ul> <li>         ・請在申請前細關「<u>申請指引」</u>」及「<u>所需證明文件</u>」,並以指定格式(見下段2)備妥所需證明文件。     </li> </ul>                                                                                                    |  |
| 5) 丁部 – 其他資料       | <ul> <li>如有疑問,請參閱「<u>常見問題</u>で」、「<u>網上申請示範で</u>」,或聯絡<u>工業貿易署(工貿署)「中小企業市場推廣基金」科で</u>。</li> </ul>                                                                                                    |  |
| 6) 戊部 – 通訊語言       | <b>遞交申請程序</b><br>齋時:約10分鐘<br>瀏覽遞交申請的程序及上載證明文件的格式要求。                                                                                                    |  |
| 7) 己部 – 發還已提交證明文件的 | 1. 填寫申請資料。                                                                                                    |  |
| 8) 證明文件            | <ul> <li>你在填寫電子表格時,可隨時在每頁的頁尾按「儲存」鏈,將已經完成或尚未完成填寫的表格以GFD櫓儲存至個人電<br/>腦,你日後可上載有關資料至申請表格,以繼續填寫申請或就另一活動填寫新申請,你在存檔時需要提供一個密碼以保<br/>護儲存的資料。</li> <li>如忘記密碼,電子表核系統將無法開設並載入檔案內的資料。如要使用存標的表格,你需在本更點輕「這窗已磁在約完</li> </ul> |  |
| 9) 聲明              | 格」,上載有關的GFD檔,輸入密碼,再點擊「開啟」鍵。待存檔的資料重新載入表格後,請核對清楚載入的資料是否<br>正確及適用。                                                                                                    |  |
| 10) 檢查、確認及簽署聲明     | <ul> <li>2. 上載證明文件。</li> <li>● 檔案須以JPG、JPEG、PNG、PDF、DOC或DOCX格式儲存。</li> </ul>                                                                                                    |  |
| 11) 確認通知書          | <ul> <li>檔案所載文件須淸断可見(解像度200dpi以上)。</li> <li>本表格支援上載10個檔案,總容量為10MB。如果你需要上載的檔案總數或容量超過上限,請預先合併或壓縮檔案,或以<br/>「據交補充證明文件」功能は分開上載。</li> </ul>                                                                       |  |
|                    | <ol> <li>閱讀並選擇以「機構數碼證書」或是「紙本形式」簽署證明及確認申請資料。</li> </ol>                                                                                                    |  |
| 一般常見問題 。           | 如你選擇以機構數碼證書簽署聲明,你需要持有有效的機構數碼證書以辦理相關申請。工貿署接受以下機構數碼證書: <ul> <li>香港鄄政電子證書(機構)</li> </ul>                                                                                                    |  |
|                    | <ul> <li>         ・</li></ul>                                                                                                    |  |
|                    | 4. 遞交電子表格並下載「申請聲明書/申請記錄」 ·                                                                                                    |  |
|                    | 5. 如選擇以「紙本形式」簽署聲明,或首次遞交「首期撥款」申請,請列印下列文件,簽署並蓋上公司印章,於遞交電子表格後一星期內,將所需聲明/協議以鄭寄、投遞或親身送遞方式送交 <u>工貿署「中小企業市場推廣基金」科</u> で。                                                                                           |  |
|                    | ● 「申請聲明」(載於「申請聲明書/申請記錄」PDF檔內第2頁)<br>● 「首期撥款資助協議」(請於 <u>基金網頁</u> ⊉下載)(一式兩份 <sup>,</sup> 只適用於首次申請首期撥款的企業)                                                                                                    |  |
|                    | 如有需要,工質署會要求你提供清晰度更高的檔案或證明文件的正本,以供審理申請。如你未有提供所需或清晰可見的證明<br>文件,或未有遞交所需的簽署聲明/協議,你的申請或會因而延誤。                                                                                                    |  |
|                    | 請參閱 <u>「網上申請示範」♂</u>                                                                                                    |  |
|                    | 確認接獲申請                                                                                                    |  |
|                    | 工貿署會就你的電子申請作初步檢閱。在確認你已遞交完整及有效的申請表格及證明文件後,工貿署會以電勁就你的申請發出載有<br>申請編號的「接獲申請通知書」。                                                                                                    |  |
|                    | 加密資料處理                                                                                                    |  |
|                    | 你在本表格上填寫及上載的內容以加密形式傳送至政府,你可留意瀏覽器網址列是否顯示加密鎖的標誌,確保有關資料是以安全連<br>線的形式傳送至政府伺服器。                                                                                                    |  |
|                    | · 查詢· · · · · · · · · · · · · · · · · ·                                                                                                     |  |
|                    | 工貿署「中小企業市場推廣基金」科<br>查詢熱線: (852) 2398 5127<br>電郵: <u>emf enquiry@tid.gov.hk</u> /                                                                                                    |  |
|                    | 如你從未在本系統儲存過任何表格 ·                                                                                                    |  |
|                    | 你應該選擇「填寫新表格」。                                                                                                    |  |
|                    | □ 填寫新表格 / · · · · · · · · · · · · · · · · · ·                                                                                                    |  |
|                    | 🗁 視為口緒分別夜伯                                                                                                    |  |
|                    |                                                                                                    |  |

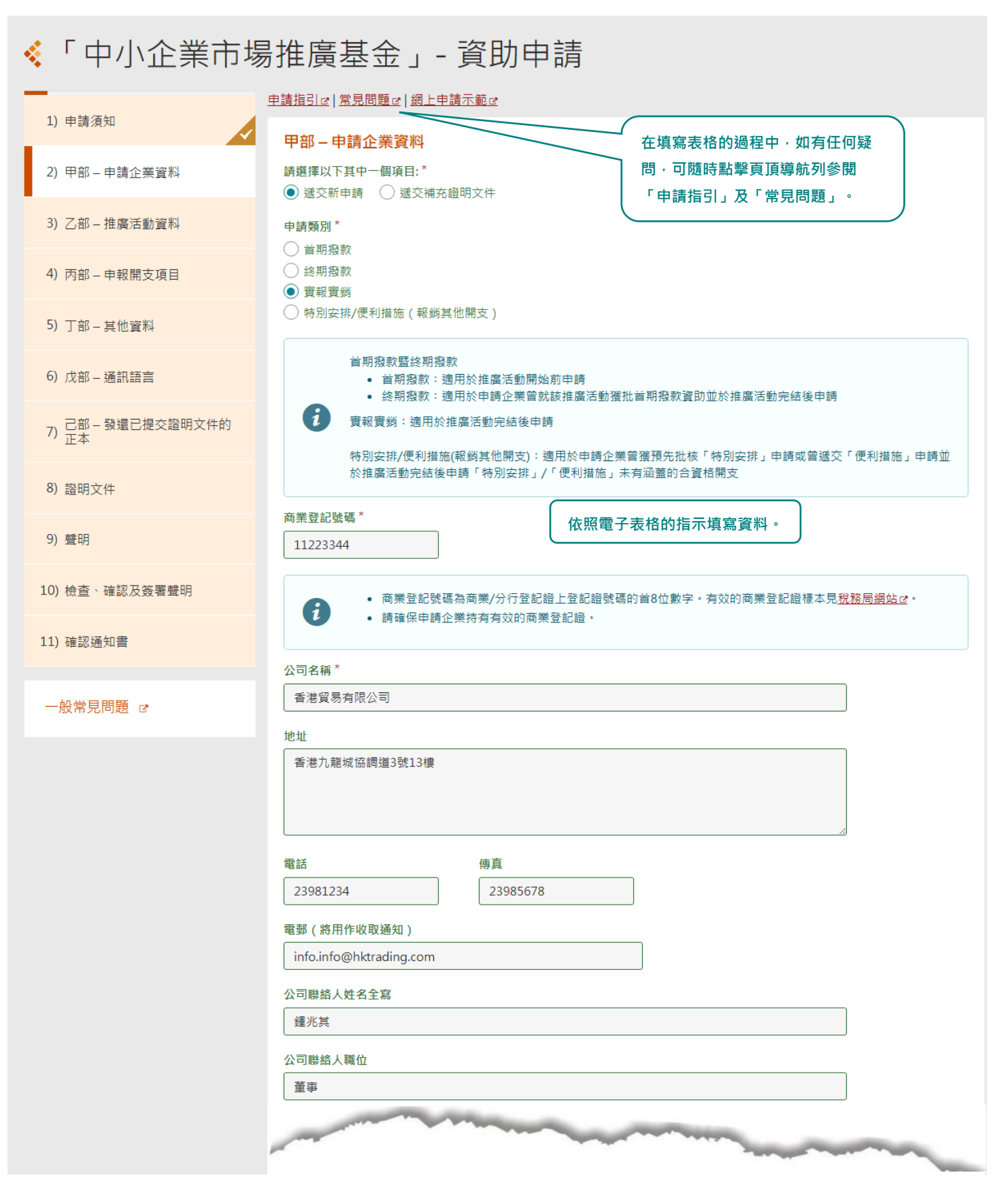

| 業務性質及行業                                                                                           |
|---------------------------------------------------------------------------------------------------|
| 非製造業 ✔                                                                                            |
| 非製造業 *                                                                                            |
| 進出口貿易                                                                                             |
| 在港僱用人數 (包括東主、所有合夥人及股東在內)                                                                          |
| 23                                                                                                |
| 企業形式                                                                                              |
| 有限公司 🖌                                                                                            |
| 持有>=30%股權人士                                                                                       |
| <ul> <li>         ・如無個人持股量&gt;=30%者,請提供全部股東的姓名及資料。如申請企業由持股公司持有,請提供申請企業全部董事的姓名及資料。     </li> </ul> |
| #                                                                                                 |
| 1<br>姓名*                                                                                          |
| 鍾兆其                                                                                               |
| 香港身份證號碼 護照號碼                                                                                      |
| A123456 ( 3 )                                                                                     |
| #                                                                                                 |
| 2<br>姓名*                                                                                          |
| 了<br>了<br>了<br>選<br>業<br>按<br>「<br>増加<br>一行」以<br>新<br>増<br>欄<br>位<br>填                            |
| 高更多資料。<br>高更多資料。                                                                                  |
| 随時按「儲存」鍵將已經完成或尚未完成填寫                                                                              |
| 的表格以 GFD 檔儲存至個人電腦。                                                                                |
| ● 体存改招 × ● 相加一行 ● 删去一行 ● 删去一行 ● 删去一行                                                              |
| 注意: 法理解系行使理案和规模<br>注意: 法理解系行使理案和规则提供, 出版下通关比域系统忘讼图确, 新加法快调<br>查書  □確認的提供, 和加強型,                   |
|                                                                                                   |
|                                                                                                   |
| #254 * 小酒提供 * 小酒提供                                                                                |
|                                                                                                   |
| 儲存返回繼續                                                                                            |
| 更新日期:2025-05-02                                                                                   |

GOVHK 香港政府一站通

| <ul><li>&lt;Ⅰ中小企業市場</li></ul> | 昜推廣基金」- 資助申請                                                      |              |
|-------------------------------|-------------------------------------------------------------------|--------------|
| 1) 由建酒知                       | 申請指引は 常見問題は 網上申請示範は                                               |              |
| 1) 中調須和                       | 乙部-推廣活動資料                                                         |              |
| 2) 甲部 – 申請企業資料                | 推廣活動類型*                                                           |              |
| 2) 乙亦 拚産送我次別                  | <ul> <li>■ 展覽會</li> <li>○ 商貿考察園</li> </ul>                        |              |
| 3) 乙部-推廣活動資料                  |                                                                   |              |
| 4) 丙部 – 申報開支項目                | <ul> <li>○ 電子平台/無介</li> <li>○ 建立或優化申請企業所擁有的公司網站或流動應用程式</li> </ul> |              |
| 5) 丁部 – 其他資料                  |                                                                   |              |
| 6) 戊部 – 通訊語言                  | 只適用於有關展覽會的申請                                                      |              |
| 己如 發得已損大感明文件的                 | ● 寶體                                                              |              |
| 7) 正本                         | <ul> <li>○ 網上</li> <li>○ 混合展覧模式(管體+細上)</li> </ul>                 |              |
| 8) 諮朋文件                       | 展覽會名稱*                                                            |              |
|                               | 2025年廣州貿易展                                                        |              |
| 9) 聲明                         |                                                                   |              |
| 10) 檢查、確認及簽署聲明                |                                                                   |              |
|                               | 主辦機構 *                                                            |              |
| 11) 確認通知書                     | 國際展覽有限公司                                                          |              |
| 一般常見問題 マ                      | 1                                                                 |              |
| NUT DEPINE 0                  |                                                                   |              |
|                               | ■ <sup>単</sup> 10期<br>由* 至*                                       |              |
|                               | 2025-04-19                                                        |              |
|                               | 寶體展覽會舉行地點 (城市/國家) *                                               |              |
|                               | 廣州                                                                |              |
|                               | · · · · · · · · · · · · · · · · · · ·                             |              |
|                               | ✔ 展位 🗌 陳列櫃 📄 桌面展位 🗌 人體模型/服裝衣架 🔛 其他                                |              |
|                               | 参展代表                                                              |              |
|                               | 1                                                                 |              |
|                               | 参展代表姓名全寫*         参展代表職位*                                         |              |
|                               | 生中                                                                |              |
|                               | #<br>2                                                            |              |
|                               | 參展代表姓名全寫 *                                                        |              |
|                               |                                                                   |              |
|                               | ● 地加一行                                                            | ⊖ 刪去一行       |
|                               | 演講代表姓名全寫及職位 (只供申領演講報名費的展位参展商填寫)                                   |              |
|                               | · 建兆亮(童爭)                                                         |              |
|                               |                                                                   |              |
|                               | 會詞                                                                |              |
|                               | 工質署「中小企業市場推廣基金」科<br>查詢熱線: (852) 2398 5127                         |              |
|                               | 電郵: <u>emt_enquiry@tid.gov.hk</u> z                               |              |
|                               |                                                                   | * 必須提供       |
|                               | · · · · · · · · · · · · · · · · · · ·                             | 繼續           |
|                               | 更新日本                                                              | 期:2025-05-02 |

| < 「中小企業市場                | 推廣基金」-資助申請                                                                                                    |  |  |
|--------------------------|----------------------------------------------------------------------------------------------------|--|--|
|                          | 申請指引は 常見問題は 網上申請示範は                                                                                                    |  |  |
| 1) 申請須知                  | 丙部 – 申報開支項目                                                                                                    |  |  |
| 2) 甲部 – 申請企業資料           | 請填寫實際開支。                                                                                                    |  |  |
| 3) 乙部 – 推廣活動資料           | <u>特別注意</u> :<br>申請企業須確保以下申報開支為實際開支(適用於實報實銷申請)/預計實際開支(適用於首期撥款申請),並已撇除申請企業或<br>其東主/合夥人/股東/董事從下列機構/人士收取(i)與活動有關或(ii)於活動前後六個月內收取的退款或構成退款的任何形式之利益或                                                                                                    |  |  |
| 4) 丙部 – 申報開支項目           | 要約(包括但不限於折扣、宣傳回贈)——<br>i. 下述(甲)及(乙)的主辦/協辦機構/營運機構/服務供應商及/或與其有關連的公司:及/或<br>ii. 下述(甲)及(乙)的或其所涉及的機構/人士——                                                                                                    |  |  |
| 5) 丁部 – 其他資料             | (甲)申請所涉及的推廣活動(包括媒體合作夥伴及贊助機構):及<br>(乙)與申請所涉及的推廣活動相關的服務(例如展位建築)。                                                                                                    |  |  |
| 6) 戊部 – 通訊語言             | (請參閱申請指引第7及27段)。<br>請就可能被工買署視作懇款的任何形式之利益或要約提供所有資料。<br>申請企業必須在以下「申報金額確認」部分就相關申報金額作出聲明。                                                                                                    |  |  |
| 7) 己部 - 發還已提交證明文件的<br>正本 | 只適用於有關展覽會的申請                                                                                                    |  |  |
| 8) 證明文件                  | 展開1<br>(1) (1) (1) (1) (1) (1) (1) (1) (1) (1)                                                                                                    |  |  |
| 9) 聲明                    | CNY - 人民幣 🖌                                                                                                    |  |  |
| 10) 檢查、確認及簽署聲明           | 金額<br>20000                                                                                                    |  |  |
| 11) 確認通知書                | ● 増加一行                                                                                                    |  |  |
| 一般常見問題 @                 | 展位建築、設置及設計費,展位組件和展品 (非作出售用途) 運輸費用、展位擺設租賃費<br>#<br>1                                                                                                    |  |  |
|                          | 貨幣<br>HKD - 港元 Y                                                                                                    |  |  |
|                          | 金額<br>5000                                                                                                    |  |  |
|                          |                                                                                                    |  |  |
|                          | 展覽會場地廣告/其他宣傳費用                                                                                                    |  |  |
|                          |                                                                                                    |  |  |
|                          | 實體展覽會場地廣告/其他宣傳形式 印製宣傳刊物/單張 ✓                                                                                                    |  |  |
|                          | 貨幣                                                                                                    |  |  |
|                          | CNY - 人民幣 🗸                                                                                                    |  |  |
|                          | 金額<br>500                                                                                                    |  |  |
|                          | ● 増加一行                                                                                                    |  |  |
|                          |                                                                                                    |  |  |
|                          | and the second second sec |  |  |

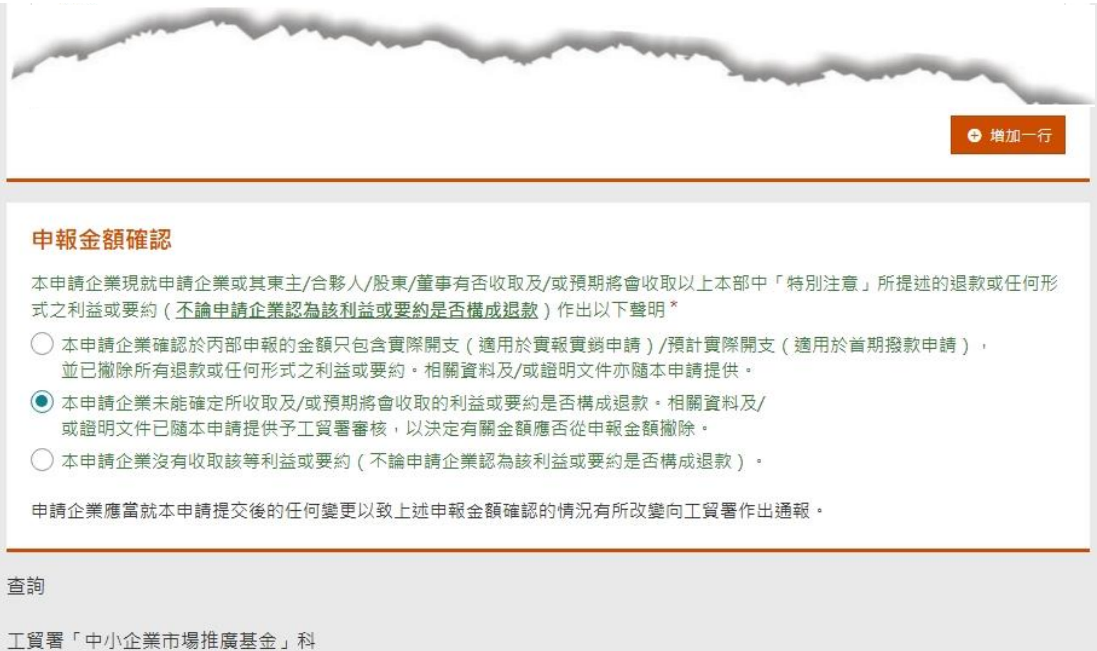

\* 必須提供

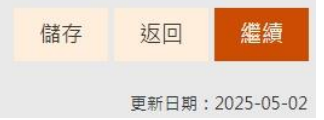

工貿署「中小企業市場推廣基金」科 查詢熱線:(852)23985127 電郵:<u>emf\_enquiry@tid.gov.hkc</u>

## < 「中小企業市場推廣基金」- 資助申請

|                          | 申請指引は 常見問題は 網上申請示範は                                          |
|--------------------------|--------------------------------------------------------------|
| 1) 申請須知                  | 丁部-其他資料                                                      |
| 2) 甲部 – 申請企業資料           | (申請企業可選擇是否填寫本部。有關資料只供統計用。)                                   |
| 3) 乙部 – 推廣活動資料           | 貴企業會否在未來半年增加在港的僱用人數,以推行與本申請有關的業務發展?<br>會 ✓                   |
| 4) 丙部 – 申報開支項目           | 打算增聘人數 *                                                     |
| 5) 丁部-其他資料               | 5 告企業公以下爾議論徑和来市提推應基金 2                                       |
| 6) 戊部 – 通訊語言             | □ 工貿署網頁                                                      |
| 7) 己部 – 發還已提交證明文件的<br>正本 | <ul> <li>✓ 工貿署宣傳海報</li> <li>□ 工貿署宣傳單張</li> </ul>             |
| 8) 證明文件                  | <ul> <li>✓ 工貿署研討會 / 研討會職員推介</li> <li>□ 工貿署展覽會職員推介</li> </ul> |
| 9) 聲明                    | □ 工商組織網頁                                                     |
| 10) 檢查、確認及簽署聲明           | □ 工商組織宣傳電郵                                                   |
| 11) 確認通知書                | □ 用友/親屬/業務往來人士推介                                             |
|                          | □ 電台廣告                                                       |
| 一般常見問題 。                 | □ 電視廣告                                                       |
|                          | ☑ 出口活動/平台的主辦/營運機構                                            |
|                          | □ 其他網頁                                                       |
|                          | □ 其他途徑                                                       |
|                          |                                                              |
|                          | 查詢                                                           |
|                          | 工貿署「中小企業市場推廣基金」科<br>查詢熱線: (852) 2398 5127                    |
|                          | ◆35、7 <u>1117-11dan<sup>1</sup>/@0049a7112</u> 6             |
|                          |                                                              |
|                          |                                                              |

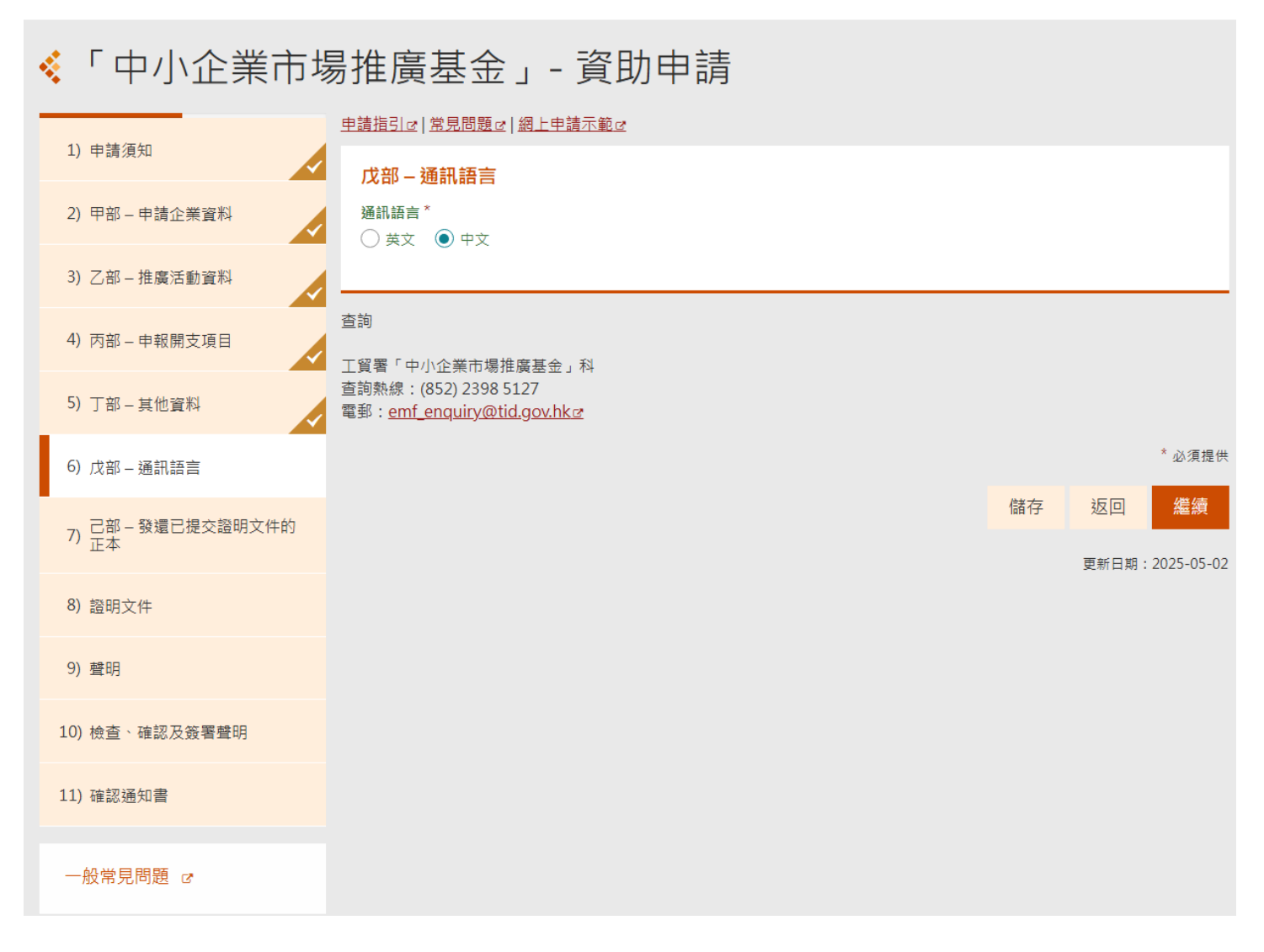

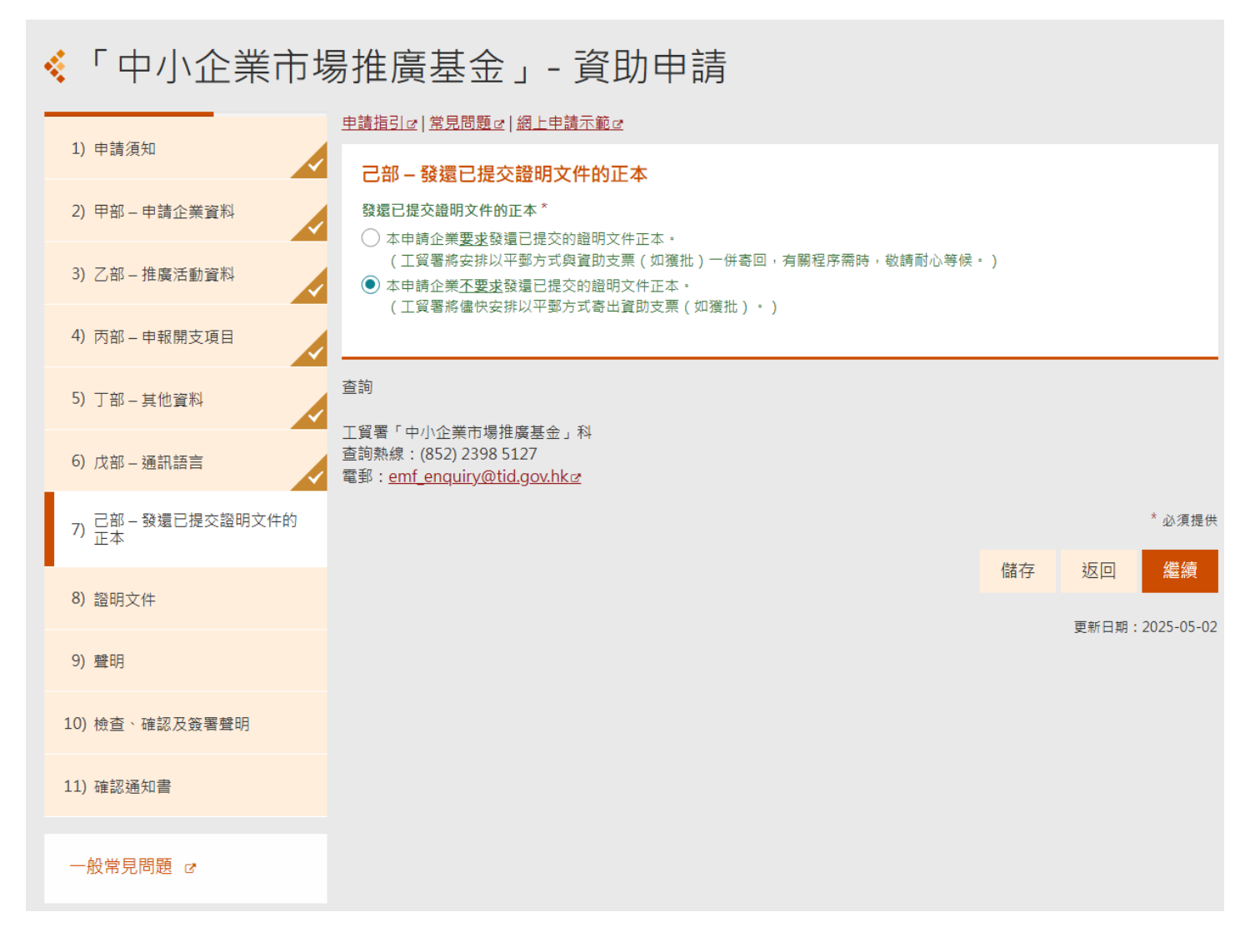

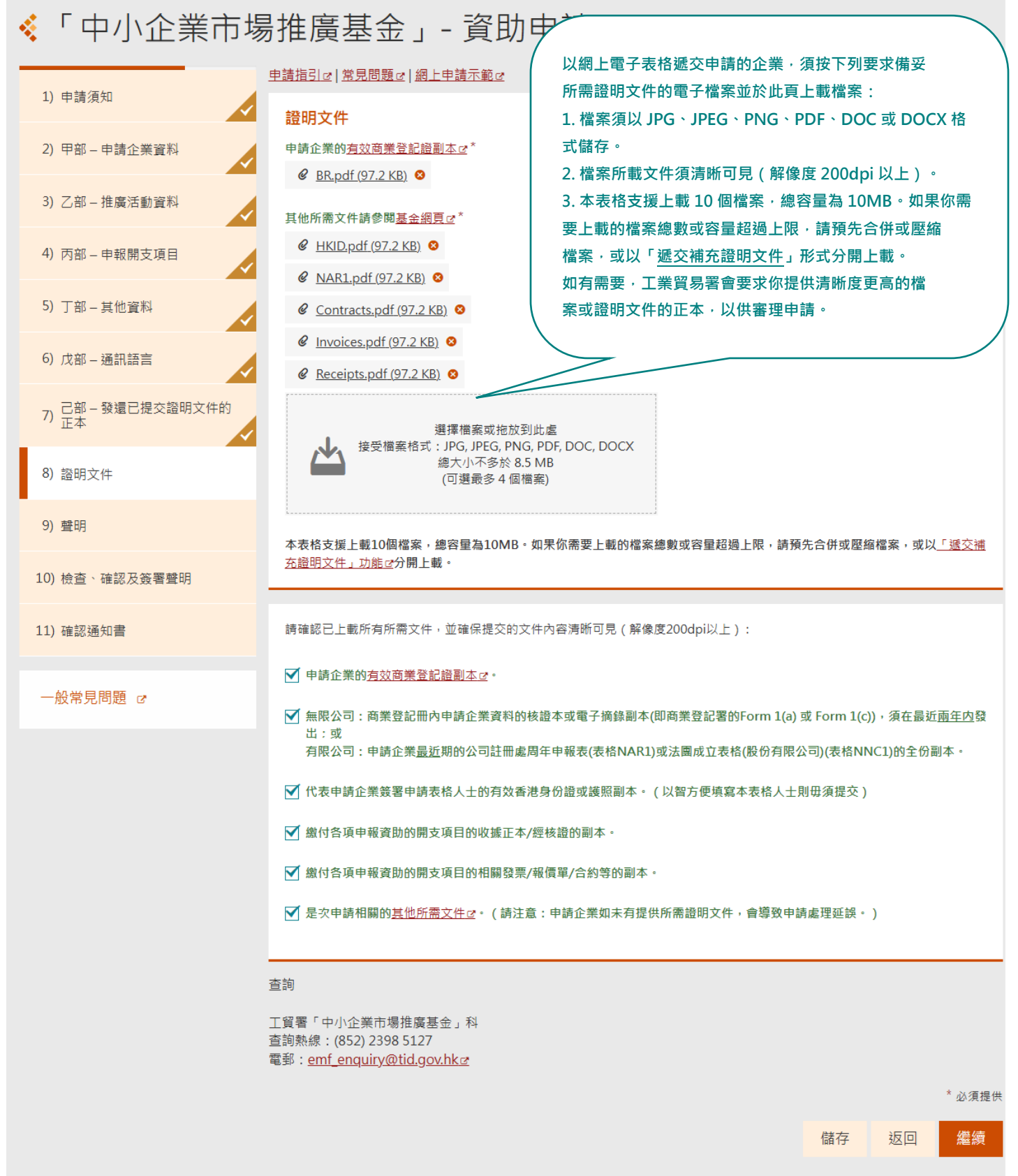

| < 「中小企業市場                                                  | 易推廣基金」- 資                                                                                                    | 助申請                                                                                                    |
|------------------------------------------------------------|----------------------------------------------------------------------------------------------------|----------------------------------------------------------------------------------------------------|
| 1) 申請須知                                                    | 使用「智方便」內「填表通」的個人                                                                                                    | 資料自動填寫表格,或自行輸入個人資料                                                                                                    |
| 2) 甲部 - 申請企業資料                                             | ○ 以智方便填表 ○ 了解更多 · · · · · · · · · · · · · · · · · · ·                                                                                                    | 如選擇以「智方便」填寫代表申請企業簽署表格人士的<br>姓名全寫及香港身份證號碼,你可按「以智方便填表」,                                                                                                    |
| <ul> <li>5) 乙部 - 推廣活動資料</li> <li>4) 丙部 - 申報開支項目</li> </ul> | 申請指引は 常見問題で 網上申請示)                                                                                                    | 並根據指示完成填寫。以「智方便」填寫的項目會顯示<br>「該項資料由『智方便』提供」                                                                                                    |
| 5) 丁部 - 其他資料                                               | <b>聲明</b><br>1. 本人為申請企業的 股東                                                                                                    | 普/2月17日起弧嗬<br>G510562 (4)<br>● 該項資料中「報告便」提供。                                                                                                    |
| 6) 戊部 – 通訊語言                                               | 及備註,並完全明白其內容及同<br>的各項資料以及使用網上電子表                                                                                                    | ■ 账案員報出 = 50℃5 座00<br>如以「智方便」填寫網上姓名全寫及香港身份證號碼 ·<br>則毋須提交代表申請企業簽署表格人士的香港身份證                                                                                                    |
| 7) 己部-發還已提交證明文件的<br>正本                                     | 無訛。<br>2.本人證實申請企業是在香港註冊的                                                                                                    | 或護照副本。                                                                                                    |
| 8) 證明文件                                                    | 的主辦/協辦機構/服務供應商或與<br>3.本人確認,香港特別行政區政府的                                                                                                    | 王辦/協辦磅稱/版務供應简有關運时公司。<br>現上述申請企業之間,不會因為與「中小企業市場推廣基金」有關連或因為該基金而產生代                                                                                                    |
| 9) 聲明                                                      | 理或僱傭關係。申請企業不得自和<br>或代理人不會自稱為香港特別行政                                                                                                    | 稱為香港特別行政區政府的僱主、僱員、傭工、代理人或合夥人,亦必須確保其僱員、傭工<br>Q區政府的僱主、僱員、傭工、代理人或合夥人。                                                                                                    |
| 10) 檢查、確認及簽署聲明                                             | <ol> <li>本人授權工業貿易署按申請指引處<br/>士或組織,以核實申請所提供的個</li> </ol>                                                                                                    | 扈埋與甲請有關的個人資料,包括在有需要時,聯絡其他香港特別行以區以付部門及有關人<br>別人資料是否真實。                                                                                                    |
| 11) 確認通知書                                                  | <ol> <li>5. 就「中小企業市場推廣基金」首期<br/>列的條款及細則所約束。</li> <li> <li> <li> <li> <li> <li> <li> <li> <li> <li> <li> <li> <li> <li> <li> <li> <li> <li> <li> <li> <li> <li> <li> <li> <li> <li> <li> <li> <li> <li> <li> <li> <li> <li> <li> <li> <li> <li> <li> </li> <li> </li> <li> </li> <li> </li> <li> </li> <li> </li> <li> </li> <li> </li> <li> </li> <li> </li> <li> </li> <li> </li> <li> </li> <li> </li> <li> </li> <li> </li> <li> </li> <li> </li> <li> </li> <li> </li> <li> </li> <li> </li> <li> </li> <li> </li> <li> </li> <li></li></li></li></li></li></li></li></li></li></li></li></li></li></li></li></li></li></li></li></li></li></li></li></li></li></li></li></li></li></li></li></li></li></li></li></li></li></li></li></ol> | 別撥款暨終期撥款申請而言(如適用),本人同意在遞交申請時,本人將受有關資助協議所                                                                                                    |
| 一般常見問題 で                                                   | <ol> <li>4人知道工業貿易者將依據4人月<br/>的資助金額。本人已就所知的全部</li> <li>本人明白工業貿易署有權覆檢此</li> </ol>                                                                                                    | h佐供的眞私。評定工処中調企果定否付古眞俗復得「屮小企果巾場推羼基金」真助私所得<br>『申報實際開支金額並已提供所有相關文件。<br>申請及在有需要時調整申請企業應得的資助額。本人及申請企業承諾如在工業貿易署要求                                                                                                    |
|                                                            | 下,願意將香港特別行政區政府在<br>審可按需要對申請企業和其關連企<br>8.本人明白如獲「中小企業市場推加<br>9.本人明白本人及申請企業須遵守<br>果。本人亦知道誤報或漏報資料。<br>10.本人及申請企業承諾會遵守所有如<br>例。                                                                                                    | E「中小企業市場推廣基金」下所發放的資助歸還予香港特別行政區政府,亦同意工業貿易<br>2.業及/或相關企業採取行政措施及作出起訴。<br>基基金」資助,申請企業不能就同一活動的受資助開支項目申請或接受其他政府資助。<br>《防止賄賂條例》(第201章)及不應向工業貿易署任何人員提供利益以影響批核申請的結<br>以欺詐手段獲得財物/金錢利益,均屬違法,可遭起訴。<br>適用於香港的法例(包括《中華人民共和國香港特別行政區維護國家安全法》)、規例和附 |
|                                                            | 姓名全寫 (以香港身份證或護照上所示為<br>鍾兆其<br>職位 *                                                                                                    | 5準) *                                                                                                    |
|                                                            | 董事                                                                                                    |                                                                                                    |
|                                                            | 香港身份證號碼 護照號<br>A123456 (3)                                                                                                    | <b>光碼</b>                                                                                                    |
|                                                            | 查詢                                                                                                    |                                                                                                    |
|                                                            | 工貿署「中小企業市場推廣基金」科<br>查詢熱線: (852) 2398 5127<br>電郵: <u>emf_enquiry@tid.gov.hk@</u>                                                                                                    |                                                                                                    |
|                                                            |                                                                                                    | * 必須提供                                                                                                    |
|                                                            |                                                                                                    | 儲存 返回 繼續                                                                                                    |

## GOVHK香港政府一站通

## < 「中小企業市場推廣基金」- 資助申請

| 1) 申請須知                  | 請檢查以下資料然後選擇簽署聲明的方法,需要時可按返回作修改。請注意,使用數碼證書簽署電子表格內的<br>「聲明」後,如要修改電子表格內的資料,你需要先行取消有關簽名。                        |
|--------------------------|----------------------------------------------------------------------------------------------------|
| 2) 甲部 – 申請企業資料           | 田迎由建个类资料                                                                                                   |
| 3) 乙部 – 推廣活動資料           | 中的一中請止未員件<br>在「檢查、確認及簽署聲明」頁面核對已輸入的資料然後選<br>請選擇以下其中一個項目:<br>擇簽署聲明的方法。如有需要,可按「返回」修改。                         |
| 4) 丙部 – 申報開支項目           | <sup>遞交新申請</sup><br>申請類別 請注意,使用數碼證書簽署電子表格內的「聲明」後,如要                                                        |
| 5) 丁部 – 其他資料             | <sub>實報實勞</sub> 修改電子表格內的資料,你需要先行取消有關簽名。                                                                    |
| 6) 戊部 – 通訊語言             | 首期撥款暨終期撥款<br>• 首期撥款:適用於推廣活動開始前申請                                                                           |
| 7) 己部 - 發還已提交證明文件的<br>正本 | <ul> <li>         ・         ・         ・</li></ul>                                                          |
| 8) 證明文件                  | 特別安排/便利措施(報銷其他開支):適用於申請企業曾獲預先批核「特別安排」申請或曾遞交「便利措施」申請並<br>於推廣活動完結後申請「特別安排」/「便利措施」未有涵蓋的合資格開支                  |
| 9) 聲明                    | 商業登記號碼                                                                                                    |
| 10) 檢查、確認及簽署聲明           |                                                                                                    |
| 11) 確認通知書                | <ul> <li>• 周末豆和奶奶物周末/刀打豆和超上豆和超奶奶的自OU数子。月双时间未豆和超饭本元<u>机场间到的超达</u>。</li> <li>• 請確保申請企業持有有效的商業登記證。</li> </ul> |
| 一般常見問題 @                 | 公司名稱<br>香港貿易有限公司                                                                                           |
|                          | 地址                                                                                                    |
|                          | 香港九龍城協調道3號13樓                                                                                              |
|                          | 電話                                                                                                    |
|                          | 23981234 23985678                                                                                          |
|                          |                                                                                                    |

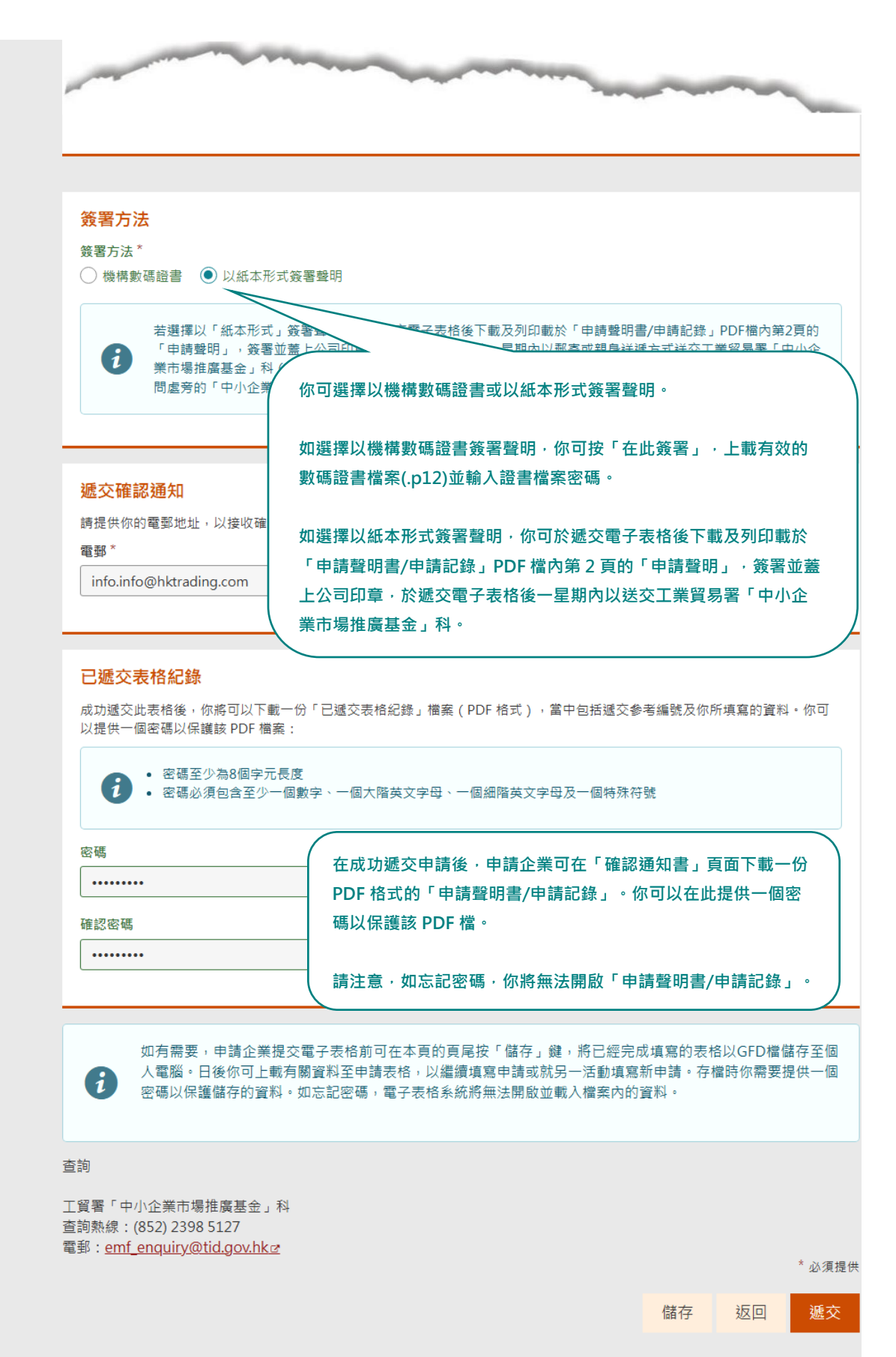

# 「中小企業市場推廣基金」- 資助申請

| 1) 申請須知                  | <b>遞交詳情</b><br>冬謝使田爾之書終服教。多統已經收到你的減充的資料,並且將命充予左關決業局、部門前機構使用。并且後需要許的減充的資料                                                 |
|--------------------------|----------------------------------------------------------------------------------------------------|
| 2) 甲部 – 申請企業資料           | 多爾皮市電子及佔服物"赤那已是我到你们還又的貨格,並且將皆又了另關从來自一時了或做將產生。有口及而安那的還又的貨格<br>作出查詢或補交附件,請提供以下的參考編號。                                       |
| 3) 乙部 - 推廣活動資料           | 列印/下載申請聲明書/申請記錄                                                                                                    |
| 4) 丙部 – 申報開支項目           | 遮交口朔友時间 (YYYY-MM-DD HH:MM)<br>2025-05-13 11:14                                                                           |
| 5) 丁部 – 其他資料             | <sup>參考編號</sup><br>TID0010BC1TIV2WB 按此下載「申請聲明書/申請記錄」。                                                                    |
| 6) 戊部 – 通訊語言             | 如有查詢,可透過以下途徑聯絡有關政府<br>「中小企業市場推廣基金」科<br>電話: 2398 5127<br>電影: emf enquiry@tid goyhk 對 問題: (申請記錄, PDF 檔內第2頁的「申請聲明」,簽署並蓋上公司印 |
| 7) 己部 - 發還已提交證明文件的<br>正本 | 章·於遞交電子表格後一星期內送交工業貿易署「中小企業市場推廣基金」科。                                                                                      |
| 8) 證明文件                  |                                                                                                    |
| 9) 聲明                    | 請列印下列文件,簽署並蓋上公司印章,<br>「中小企業市場推廣基金」科。                                                                                     |
| 10) 檢查、確認及簽署聲明           | <ul> <li>「申請聲明」(載於「申請聲明書/申請記錄」檔內)(只適用於選擇「紙本形式」簽署聲明的企業)</li> <li>「首期撥款資助協議」(請於基金網頁@下載)(一式兩份,只適用於首次申請首期撥款的企業)</li> </ul>   |
| 11) 確認通知書                | 如有需要,工貿署會要求你提供清晰度更高的檔案或證明文件的正本,以供審理申請。如你未有提供所需或清晰可見的證明文<br>件,或未有遞交所需的簽署聲明/協議,你的申請或會因而延誤。                                 |
| 一般常見問題 で                 | 「中小企業市場推廣基金」科地址為香港九龍城協調道 3 號工業貿易大樓 13 樓 1301 室。「中小企業市場推廣基金」文件收集箱<br>設於工業貿易大樓地下詢問處旁。                                      |
|                          |                                                                                                    |
|                          | <b>游</b> 初快獲中請                                                                                                    |
|                          | #E907373737797                                                                                                    |
|                          | 上発音目が1019年リオ時に1020次回。上降前のいし遠く元並ス内スHJ中的役11次回的人作後、上見省省以电影動がHJ中的放山戦力<br>申請編號的「接獲申請通知書」。                                     |
|                          | 在正常情況下,工貿署於收到填寫妥當並附有全部所需證明文件的申請表格當日起計的30個完整工作日內會完成審理程序。                                                                  |
|                          |                                                                                                    |
|                          | 文別口知:2025-05-02                                                                                                    |

### GOVHK香港政府一站通

### 遞交電子表格確認通知書

多謝使用電子表格服務。系統已經收到你所遞交的資料,並且將會交子有關決策 局、部門或機構處理。若日後需要就所遞交的資料作出查詢或補交附件,請提供 以下的參考編號。

### 遞交日期及時間 (YYYY-MM-DD HH:MM)

2025-05-13 11:14

### 参考編號

TID0010BC1TIV2WB

如有查詢,可透過以下途徑聯絡有關政府決策局、部門或機構: 「中小企業市場推廣基金」科 電話: 2398 5127 電郵: emf\_enquiry@fid.gov.hk

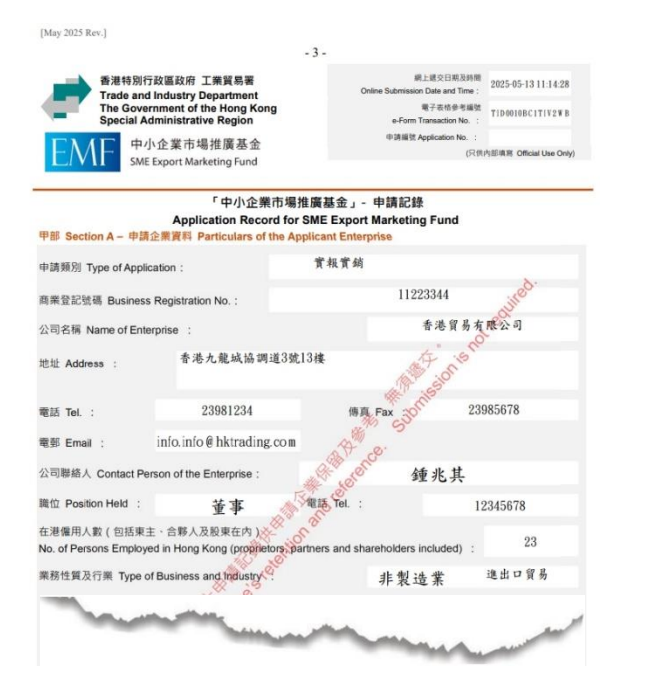

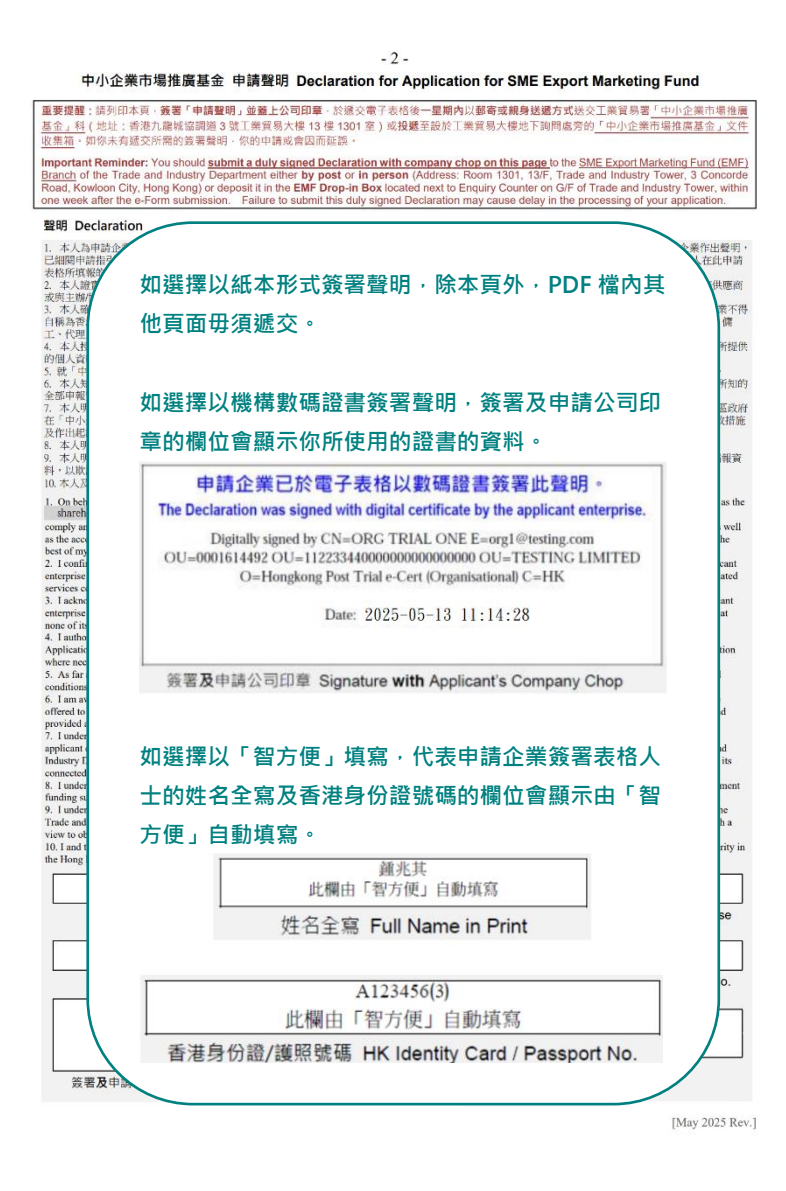